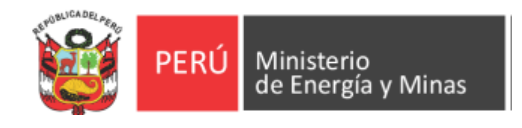

# MANUAL DE USUARIO PARA LA PLATAFORMA DE BUSQUEDA DE RESOLUCIONES DIRECTORALES DEL SISTEMA DE INFORMACIÓN AMBIENTAL - SIA

Ministerio de Energía y Minas

# MANUAL DE USUARIO

#### 1. OBJETIVO DEL SISTEMA

La plataforma de búsqueda de Resoluciones Directorales del Sistema de Información Ambiental -SIA tiene por objetivo servir como un mecanismo de acceso a la información pública para los administrados, brindando la información detallada, real y en línea que los usuarios necesitan para el desarrollo su labor del día.

### 2. ALCANCE DEL SISTEMA

El sistema estará a disposición de los usuarios externos y usuarios de las diferentes áreas administrativas del Ministerio de Energía y Minas quienes pueden hacer uso del sistema a través del módulo web.

### 3. DESCRIPCIÓN GENERAL DEL SISTEMA

El módulo de web permite consultar Resoluciones Directorales e informes que aprueban los Estudios Ambientales tramitados ante la Dirección General de Asuntos Ambientales Energéticos (en adelante DGAAE).

Asimismo permite efectuar la consulta de los estudios ambientales (EIA, DIA, EVAP, PMA, PA) que incluye datos generales del solicitante, resolución directoral e informe técnico legal, ingresados desde el 2004 a la fecha.

## 4. FUNCIONALIDAD DE LA PLATAFORMA

#### 4.1. Ingresar al Sistema

En primer lugar, consiste en el acceso de los usuarios al sistema institucional del MINEM, mediante el siguiente enlace web: <u>http://www.minem.gob.pe/</u>

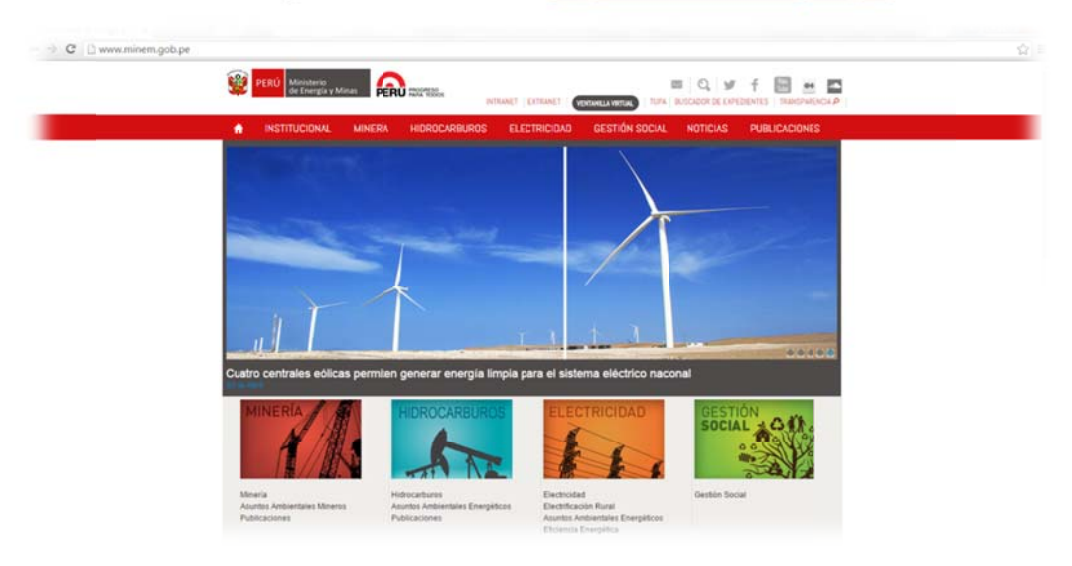

Fig. N° 1. Página web del MINEM

En segundo lugar, se debe dar click en el ítem *"Hidrocarburos – Asuntos Ambientales Energéticos", a fin de tener* acceso a las últimas publicaciones, novedades, notas de prensa, entre otros, correspondientes a la Dirección General de Asuntos Ambientales Energéticos.

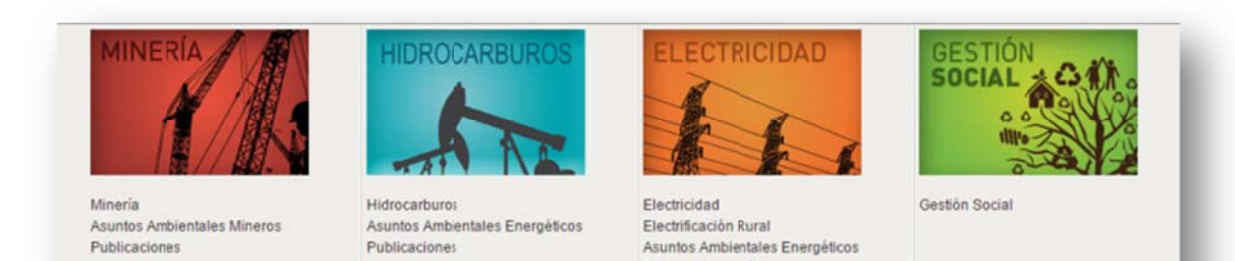

Fig. N° 2. Página web del MINEM

Eficiencia Energética

A través del cual, se derivará a la siguiente ventana.

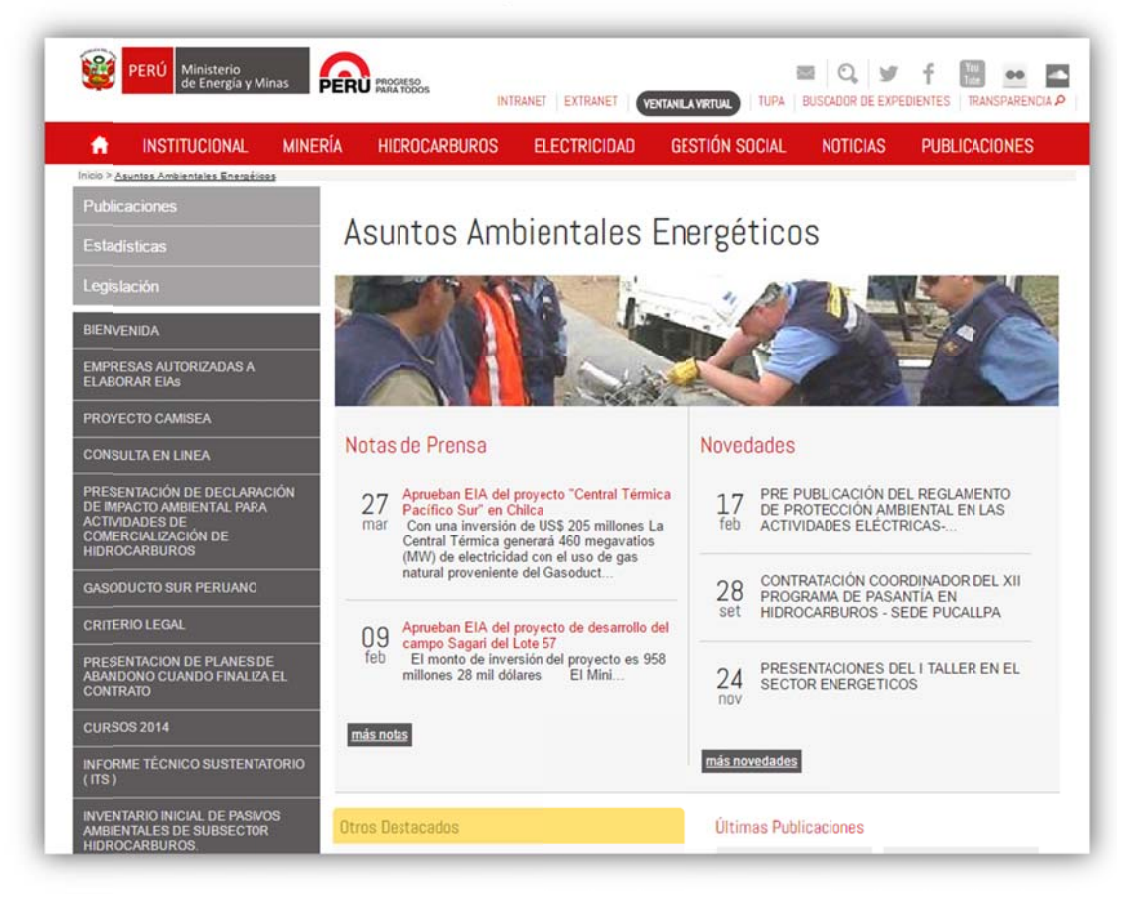

Fig. N° 3. Página web del MINEM

Asimismo, en la columna izquierda de la página se deberá dar click en el ítem "Consulta en Línea"; luego, el usuario podrá tener acceso a la "Consulta de Resoluciones Directorales SIA".

| Publicaciones                                                                                                    |                                               |
|----------------------------------------------------------------------------------------------------|-----------------------------------------------|
| Estadisticas                                                                                                    |                                               |
| Legislación                                                                                                    |                                               |
| BIENVENIDA                                                                                                    | CONSULTA EN LINEA                             |
| EMPRESAS AUTORIZADAS A<br>ELABORAR EIAs                                                                            | Consultas de Resoluciones<br>Directorales SIA |
| PROYECTO CAMISEA                                                                                                   |                                               |
| CONSULTA EN LINEA                                                                                                  |                                               |
| PRESENTACIÓN DE DECLARACIÓN<br>DE IMPACTO AMBIENTAL PARA<br>ACTIVIDADES DE<br>COMERCIALIZACIÓN DE<br>HIDROCARBUROS |                                               |

Fig. N° 4. Página web del MINEM

Por último, le aparecerá la ventana de "*Consultas de Resoluciones Directorales SIA*", mediante la cual podrá realizar la búsqueda correspondiente.

| ) ( Intp://educate.minem.gob.pe/DGAAE// O + C X ) () expedientes - Extranet MEM × | 0 *    |
|-----------------------------------------------------------------------------------|--------|
| 📴 Sitios sugeridos 👻                                                              |        |
| PERÚ Ministerio de Extranet                                                       | Entrar |
| Consulta de Expedientes SIA                                                       |        |
| 5 Regresar                                                                        |        |
| BUSCAR                                                                            |        |
| Busqueda General:                                                                 |        |
|                                                                                   |        |
|                                                                                   |        |
| Tipo de documento:                                                                |        |
| Tedos                                                                             |        |
|                                                                                   |        |
| Sub Sector:                                                                       |        |
| Tedos                                                                             |        |
|                                                                                   |        |
| Región                                                                            |        |
| Todas                                                                             |        |
| Provincia<br>Todas                                                                |        |
| Distrito                                                                          |        |
|                                                                                   |        |

Fig. N° 5. Página web del MINEM

#### 4.2. Descripción de herramientas de la plataforma de búsqueda.

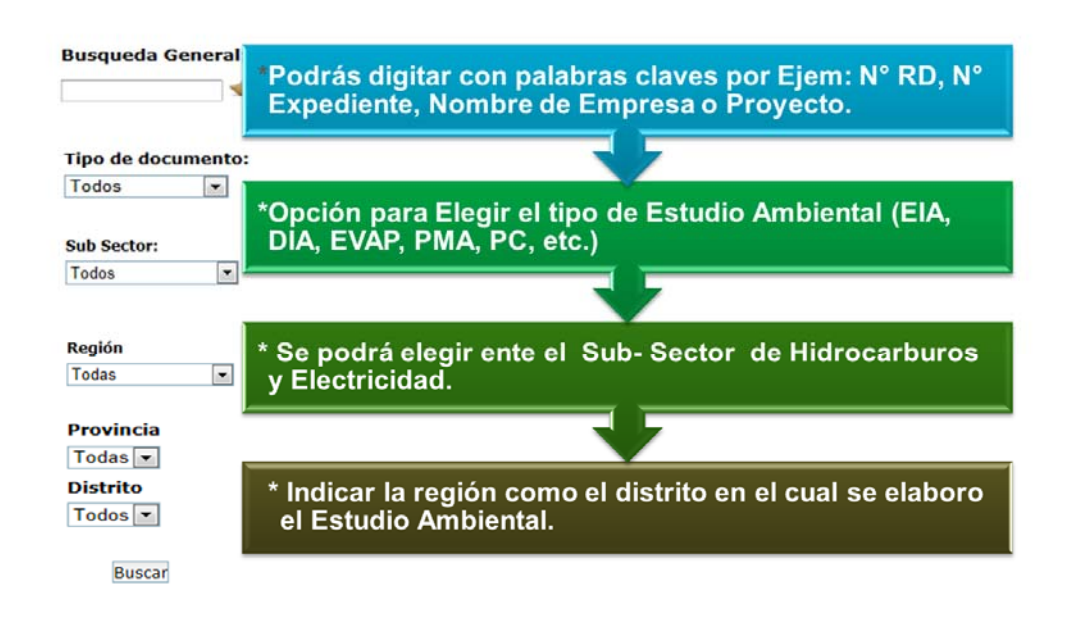

\* Para finalizar la búsqueda deberá hacer click en la opción Buscar

EJM:

#### Completar los campos solicitados para iniciar la búsqueda.

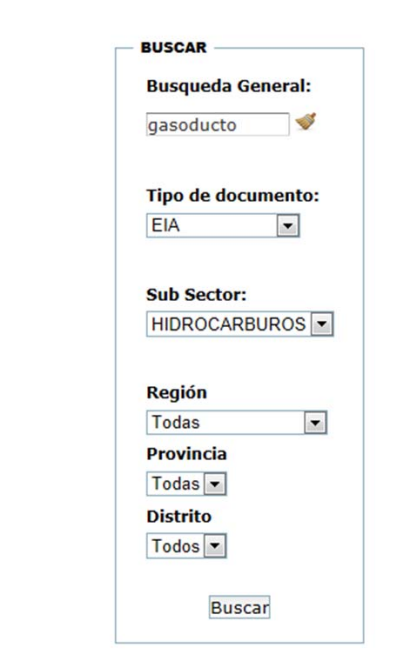

#### Resultado de la búsqueda

| Г | RESULTADO DE LA BÚSQUEDA (7 Registros) |                         |                     |                                         |                      |               |                                                                                                    |                                                  |        |                |                            |                   |                        |           |
|---|----------------------------------------|-------------------------|---------------------|-----------------------------------------|----------------------|---------------|----------------------------------------------------------------------------------------------------|--------------------------------------------------|--------|----------------|----------------------------|-------------------|------------------------|-----------|
|   | P                                      |                         |                     |                                         |                      |               |                                                                                                    |                                                  |        |                |                            |                   |                        |           |
|   | Nro.                                   | Fecha de<br>Ingreso MEM | Nº de<br>Expediente | Nombre de la Empresa                    | Tipo de<br>Documento | Sub Sector    | Nombre del Proyecto                                                                                                    | Unidad                                           | Región | Provincia      | Distrito                   | Evaluador         | Resolución             | Estado    |
|   | 1                                      | 05/06/2015              | 2503386             | GASODUCTO SUR<br>PERUANO S.A.           | EIA                  | HIDROCARBUROS | MODIFICACION DEL EIA DEL PROYECTO VARIANTE DEL KP 104-460 AL KP<br>123-000 Y VARIANTE DEL KP 162-500 AL KP 196-685 Y COMPONENTES<br>AUXILIARES                      | GASODUCTO SUR<br>PERUANO                         |        |                |                            | IBAÑEZ,<br>CARLOS | 032-2016-MEM-<br>DGAAE | APROBADOS |
|   | 2                                      | 28/01/2015              | 2468102             | GASODUCTO SUR<br>PERUANO S.A.           | EIA                  | HIDROCARBUROS | MODIFICACION DEL EIA DEL PROYECTO MEJORAS A LA SEGURIDAD<br>ENERGETICA DEL PAIS Y DESARROLLO GASODUCTO SUR PERUANO                                                  | ANTA - CUSCO /<br>QUILLABAMBA                    |        |                |                            | IBAÑEZ,<br>Carlos | 232-2015-MEM-<br>DGAAE | APROBADOS |
|   | 3                                      | 19/08/2010              | 2021781             | KUNTUR<br>TRANSPORTADORA DE<br>GAS S.A. | EIA                  | HIDROCARBUROS | ESTUDIO DE IMPACTO AMBIENTAL SISTEMA DE TRANSPORTE ANDINO DEL<br>Sur                                                                                                | GASODUCTO ANDINO DEL<br>SUR CUSCO - MOQUEGUA     | CUSCO  | LA CONVENCION  | ECHARATE                   | IBAÑEZ,<br>CARLOS | 173-2011-MEM-<br>AAE   | APROBADOS |
|   | 4                                      | 30/12/2009              | 1950983             | CONTUGAS SAC                            | EIA                  | HIDROCARBUROS | ESTUDIO DE IMPACTO AMBIENTAL RED TRONCAL DE GASODUCTO Y DE LA<br>RED SECUNDARIA DE LAS ZONAS RESIDENCIALES, COMERCIALES E<br>INDUSTRIALES EN EL DEPARTAMENTO DE ICA | RED TRONCAL DEL<br>GASODUCTO - RED<br>SECUNDARIA | ICA    | NAZCA          | SAN JUAN (NO<br>INEI 2003) | BORJAS,<br>Máximo | 435-2010-MEM-<br>AAE   | APROBADOS |
|   | 5                                      | 19/12/2005              | 1579643             | SAVIA PERU S.A.                         | EIA                  | HIDROCARBUROS | ESTUDIO DE IMPACTO AMBIENTAL PARA LA INSTALACION Y OPERACIÓN DE<br>UNA ESTACIÓN DE COMPRESIÓN Y UN GASODUCTO DE 16 KM DESDE<br>PARIÑAS A REFINERIA TALARA           | LOTE Z-2B                                        | PIURA  | TALARA         | PARIÑAS                    | IBAÑEZ,<br>Carlos | 692-2006-<br>MEM/AAE   | APROBADOS |
|   | 6                                      | 28/10/2005              | 1568976             | BPZ EXPLORACION &<br>PRODUCCION S.R.L.  | EIA                  | HIDROCARBUROS | ESTUDIO DE IMPACTO AMBIENTAL GASODUCTO PRINCIPAL SUBMARINO<br>Plataforma CX-11 corvina-nueva esperanza-contralmirante<br>Villar, tumbes                             | LOTE Z-1- REGIÓN TUMBES                          | TUMBES | CONTRALMIRANTE | ZORRITOS                   | IBAÑEZ,<br>CARLOS | 480-2006-<br>MEM/AAE   | APROBADOS |
|   | 7                                      | 15/03/2004              | 1457848             | OLYMPIC PERU INC<br>SUCURSAL DEL PERU   | EIA                  | HIDROCARBUROS | MODIFICACION AL ESTUDIO DE IMPACTO AMBIENTAL DEL PROYECTO DE<br>SISTEMA DE RECOLECCIÓN DE GAS Y GASODUCTO SECHURA – PAITA EN EL<br>LOTE XIII, PARA INCLUIR SEI      | LOTE XIII                                        | PIURA  | PAITA          | PAITA                      | ROJAS,<br>WALTER  | 068-2004-<br>MEM/AAE   | APROBADOS |

Luego, se debe seleccionar el Estudio Ambiental que desea, donde se encontrará la Ficha Técnica donde se encontrara los datos Generales del estudio; asimismo, el documento final adjunto (Resolución Directoral) y Estado del Estudio Ambiental.

| E | CERRARX                                                           |                                                                                                    |   |  |                                |            |          |  |  |  |  |  |
|---|-------------------------------------------------------------------|----------------------------------------------------------------------------------------------------|---|--|--------------------------------|------------|----------|--|--|--|--|--|
| L | MINISTERIO DE ENERGÍA Y MINAS<br>SISTEMA DE INFORMACIÓN AMBIENTAL |                                                                                                    |   |  |                                |            |          |  |  |  |  |  |
|   | EIA (Estudio de Impacto Ambiental)                                |                                                                                                    |   |  |                                |            |          |  |  |  |  |  |
| Ŀ | N° DE EXPEDIENTE                                                  | E 2503386 (05/06/2015 00:00:00)                                                                                                    |   |  | ESTADO<br>Vcto. todo el Proces | 4 (        | PROBADOS |  |  |  |  |  |
|   | EMPRESA O TITULAR GASODUCTO SUR PERUANO S.A.                      |                                                                                                    |   |  |                                |            |          |  |  |  |  |  |
|   | NOMBRE DE LA GASODUCTO SUR PERUANO                                |                                                                                                    |   |  |                                |            |          |  |  |  |  |  |
|   | NOMBRE DEL<br>PROYECTO                                            | MODIFICACION DEL EIA DEL PROYECTO VARIANTE DEL KP 104+460 AL KP 123+000 Y VARIANTE DEL KP<br>162+500 AL KP 196+685 Y COMPONENTES AUXILIARES |   |  |                                |            |          |  |  |  |  |  |
|   | SUBSECTOR                                                         | HIDROCARBUROS                                                                                                    |   |  |                                |            |          |  |  |  |  |  |
|   | Nº RESOLUCION                                                     | 032-2016-MEM-DGAAE                                                                                                    | 2 |  | FECHA                          | 29/01/2016 |          |  |  |  |  |  |
|   | UBICACION                                                         | DEPARTAMENTO                                                                                                    |   |  | PROVINCIA                      |            | DISTRITO |  |  |  |  |  |
|   | COORDENADAS UTM                                                   | RDENADAS UTM ESTE                                                                                                    |   |  | NORTE                          | ZONA       |          |  |  |  |  |  |
| L |                                                                   |                                                                                                    |   |  |                                |            |          |  |  |  |  |  |

Haciendo click en el número de la Resolución Directoral se mostrará el documento adjunto en formato PDF.

| CERRARX<br>MINISTERIO DE ENERGÍA Y MINAS<br>SISTEMA DE INFORMACIÓN AMBIENTAL<br>EIA (Estudio de Impacto Ambiental) |                                                                                                    |                                                                         |             |            |  |  |  |  |  |  |
|----------------------------------------------------------------------------------------------------|----------------------------------------------------------------------------------------------------|-------------------------------------------------------------------------|-------------|------------|--|--|--|--|--|--|
| N° DE EXPEDIENTE                                                                                                   | 2503386 (05/08/2015 00:00:00)                                                                                                    | 2503386 (05/06/2015 00:00:00) ESTADO APROBADOS<br>Vcto. todo el Proceso |             |            |  |  |  |  |  |  |
| EMPRESA O TITULAR                                                                                                  | EMPRESA O TITULAR GASODUCTO SUR PERUANO S.A.                                                                                                    |                                                                         |             |            |  |  |  |  |  |  |
| NOMBRE DE LA<br>UNIDAD                                                                                             | GAS                                                                                                    | ористо s                                                                | SUR PERUANO |            |  |  |  |  |  |  |
| NOMBRE DEL<br>PROYECTO                                                                                             | NOMBRE DEL MODIFICACION DEL EIA DEL PROYECTO VARIANTE DEL KP 104+460 AL KP 123+000 Y VARIANTE DEL<br>PROYECTO 162+500 AL KP 196+685 Y COMPONENTES AUXILIARES |                                                                         |             |            |  |  |  |  |  |  |
| SUBSECTOR                                                                                                    | RBUROS                                                                                                    |                                                                         |             |            |  |  |  |  |  |  |
| Nº RESOLUCION                                                                                                    | 032-2016-MEM-DGAAE 🔀                                                                                                    | 2016-MEM-DGAAE 🔊                                                        |             | 29/01/2016 |  |  |  |  |  |  |
| UBICACION                                                                                                    | DEPARTAMENTO                                                                                                    |                                                                         | PROVINCIA   | DISTRITO   |  |  |  |  |  |  |
| COORDENADAS UTM                                                                                                    | ESTE                                                                                                    |                                                                         | NORTE       | ZONA       |  |  |  |  |  |  |
| CERRARX                                                                                                    |                                                                                                    |                                                                         |             |            |  |  |  |  |  |  |

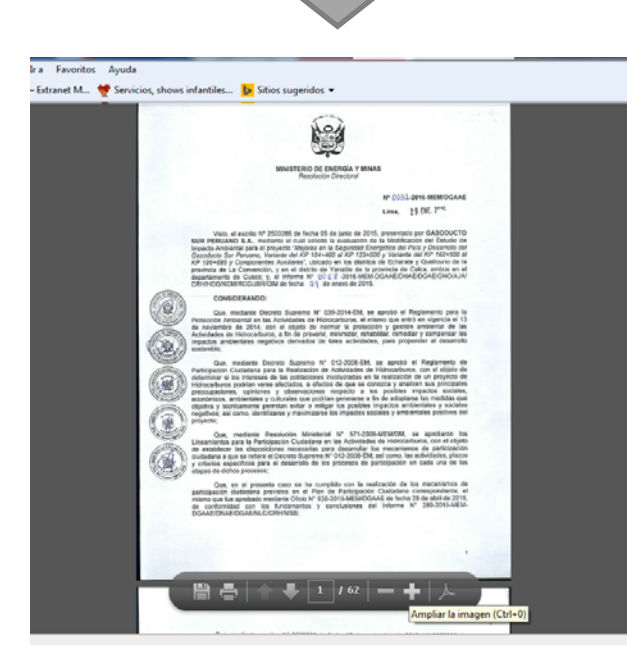